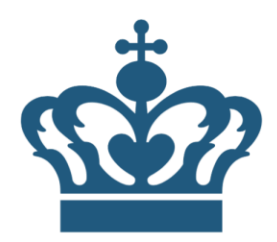

# STYRELSEN

# SEB brugervejledning for Organisationsadministratorer

Version 1.0

26. Januar 2022

| Version              | Forfatter        | Indholdsmæssig ændring      | Publiceret dato |
|----------------------|------------------|-----------------------------|-----------------|
| 0.5                  | Peter Spanggaard | Initial version             | 12. januar 2022 |
| 1.0 Peter Spanggaard |                  | Småændringer og fejl rettet | 26. januar 2022 |
|                      |                  |                             |                 |
|                      |                  |                             |                 |
|                      |                  |                             |                 |

# Indledning

SEB brugerstyringen tager udgangspunkt i en decentral brugerstyringsmodel hvor Systemejeren, gennem en aftale med SEB Systemejeren, videregiver ansvaret for brugerstyringen til denne.

Nye Brugerorganisationer<sup>1</sup> på SEB oprettes med en aftale mellem SEB Systemejeren og den pågældende organisation.

Efter indgåelse af en aftale oprettes en Organisationsadministrator for den pågældende organisation. Den oprettede Organisationsadministrator kan efterfølgende oprette flere Organisationsadministratorer, Administratorer og Read-Only Administratorer.

Organisationen varetager herefter selv tildeling af roller og rettigheder og den løbende vedligeholdelse af brugere i henhold til de gældende regler for dette.

Ved pålogning anvendes NemID/MitID Medarbejdersignaturer indeholdende organisationens CVR. Nogle services kræver at medarbejdersignaturen også indeholder brugerens CPR-nummer.

Ved fremkomsten af MitID Erhverv og mere udbredt anvendelse af decentrale IdP<sup>2</sup> løsninger vil også andre identifikationsløsninger komme i brug.

NemID Medarbejdersignaturer kan være enten nøglefilsbaserede eller med kode på papkort som det kendes fra den personlige NemID. Fra 2022 vil også MitID Erhverv kunne anvendes.

Læs mere om NemID medarbejdersignaturer på NemIDs hjemmeside. http://www.nets.eu/dk-da/Produkter/Sikkerhed/medarbejdersignatur/Pages/default.aspx

#### Krav til organisationen

Den organisation der indgås aftale med skal have viden om de generelle regler i forhold til adgang til personhenførbare data. Der skal være vedtaget og implementeret en sikkerhedspolitik i henhold til DS484/ISO27001 eller tilsvarende.

Organisationens navn i SEB slås op i CVR registret ud fra CVR nummeret. Det er således ikke muligt at bruge et andet Organisationsnavn en det i CVR anførte.

Før organisationen oprettes indgås en aftale mellem Sundhedsdatastyrelsen og organisationen. Aftalen kan hentes her:

https://services.nsi.dk/-/media/ServiceFiles/UnderstoettendeSystemer/SEB/SEB-tilslutning-blanket-SDS.ashx

I større organisationer er den almindelige fremgangsmåde, er at der udnævnes Administratorer på de forskellige systemer. En eller flere efter behov. Administratorens ansvarsområde angives i feltet "SEB Ansvarsområde".

#### Beskrivelse af administrative roller Organisationsadministrator

Når en organisation oprettes i SEB oprettes den første Organisationsadministrator.

En Organisationsadministrator kan oprette nye Organisationsadministrator, Brugeradministratorer og Read-Only Administratorer.

Det anbefales at en organisation minimum har 2 Organisationsadministrator, det kan eksempelvis være den medarbejder der varetager det daglige arbejde og som backup den øverste sikkerhedsansvarlige.

#### Brugeradministratorer

En Brugeradministratorer kan oprette og nedlægge brugere samt tildele roller og rettigheder.

<sup>&</sup>lt;sup>1</sup> En SEB Brugerorganisation defineres som medarbejdere med samme CVR nummer.

<sup>&</sup>lt;sup>2</sup> Idendity Provider

#### **Read-Only Administratorer**

R/O Administrator kan se alle organisationens brugere samt deres roller og rettigheder. Dette er typisk en rolle der indehaves af servicedesk medarbejdere.

Adgang til SEBs brugeradministration sker ved pålogning på: https://sebadmin.dkseb.dk

# Oprettelse af brugere i en organisation

Brugere kan oprettes på to forskellige måder

#### 1) Brugeren anmoder om adgang

Brugeren kan på <u>https://sebanmod.dkseb.dk</u> anmode om adgang ved at bruge/logge på med sin medarbejdersignatur.

| MINISTERIET<br>FOR SUNDHED<br>OC FOREBYGGELSE                                                                                          |
|----------------------------------------------------------------------------------------------------|
| SEB - ANMOD OM ADGANG<br>SUNDHEDSVÆSENETS ELEKTRONISKE BRUGERSTYRING                                                                   |
|                                                                                                    |
| Anmod om adgang til SEB                                                                                                    |
| Ønsker du at anmode om almindelig brugeradgang eller adgang til Forskermaskinen?                                                       |
| Brugeradgang Forskermaskinen                                                                                                    |
| Du kan vælge enten at blive oprettet som ny bruger eller anmode om yderligere adgange til en eksisterende bruger.                      |
| ○Ny bruger<br>©Yderligere adgange til eksisterende bruger                                                                              |
| Skriv her hvilke adgange du har brug for (skal udfyldes)<br>Har behov for adgang til eSundhed for at trække<br>økonomital for kommunen |
| Peter Spanggaard                                                                                                    |
| Anmod                                                                                                    |

Brugeren kan her udfylde relevant information og vælge hvilken brugeradministrator anmodningen skal sendes til.

Der sendes herefter en mail med alle nødvendige oplysninger til den valgte brugeradministrator der godkender oprettelsen og tildeler de relevante roller og rettigheder.

#### 2) Brugeradministrator opretter brugerne manuelt

En brugeradministrator kan på eget initiativ oprette en bruger. Hvis denne fremgangsmåde vælges, skal brugeradministratoren selv indtaste de nødvendige oplysninger.

|                           |                             |                      |                                       | <u></u>                    |      |
|---------------------------|-----------------------------|----------------------|---------------------------------------|----------------------------|------|
| EB - BRUGERADMI           | NISTRATION                  |                      | SUNDHED                               | SVÆSENETS ELEKTRONISKE BRU | GERS |
| ORSIDE OPRET BRUG         | ER BRUGEROVERSIGT           | RAPPORTER            |                                       |                            |      |
|                           |                             |                      |                                       |                            |      |
| pret bruger               |                             |                      |                                       |                            |      |
| emærk at alle felter marl | keret med * skal udfyldes f | or at oprette en bru | ger.                                  |                            |      |
|                           |                             |                      |                                       |                            |      |
| Nødvendige brugeror       | lysninger:                  |                      |                                       |                            |      |
| Brugerorganisation:       | PS/2 ApS 🗸                  |                      |                                       |                            |      |
| Fornavn:                  | Peter                       |                      | *                                     |                            |      |
| Efternavn:                | Spanggaard .                |                      | *                                     |                            |      |
| E-mail:                   | pesp@sundhedsdata.dk        | :                    | *                                     |                            |      |
| RID:                      | 824780812312                |                      | *. ~                                  |                            |      |
| GUUID:                    |                             |                      | Ľ                                     |                            |      |
|                           |                             |                      |                                       |                            |      |
| Valgfrie brugeroplys      | ninger:                     |                      |                                       |                            |      |
| litel:                    | testperson                  |                      | - \                                   |                            |      |
| Afdeling:                 | Afdeling Q                  |                      |                                       |                            |      |
| Auresse:                  | prestads Boulevard 5        |                      |                                       |                            |      |
| Postnr:                   | Z300                        |                      | - 1                                   |                            |      |
| Dy:<br>Telefon:           | Købennavn S                 |                      |                                       |                            |      |
| Mobil:                    | 72210843                    |                      |                                       |                            |      |
| HUDI.                     |                             |                      |                                       |                            |      |
|                           | roplysninger:               |                      |                                       |                            |      |
| valgrrie administrato     |                             |                      | · · · · · · · · · · · · · · · · · · · |                            |      |

#### Fra hovedmenuen vælges Opret Bruger

Følgende felter er påkrævede:

- Fornavn
- > Efternavn
- Email
- RID eller UUID
  - UUID erstatter RID nummeret når MitID Erhverv er klar.

De resterende felter er valgfri.

Gem informationerne ved at trykke på Opret

# Tildeling af roller og rettigheder til brugere

Når brugeren er oprettet kan der tildeles roller og rettigheder til brugeren.

For nogle services skal der kun tildeles en rolle, (SOR kode ikke relevant) andre roller kræver ud over rollen angivelse af hvor i SOR træet rollen gælder.

Vælg "Brugeroversigt" og marker en, flere eller alle brugere. Klik på Tildel roller

| Vælg bruger:<br>Søgning: Her kan du søge i tabellen. Ved tom tekst vises alle. |            |                            |                      |                                            |  |
|--------------------------------------------------------------------------------|------------|----------------------------|----------------------|--------------------------------------------|--|
| FORNAVN CEFTERNAVN                                                             |            | Søg                        |                      |                                            |  |
|                                                                                |            | EFTERNAVN                  | E-MAIL               |                                            |  |
|                                                                                | Knud Børge | Test Andersen              | pesp@sundhedsdata.dk | <u>Rediger   Klon   Spær/lås op   Slet</u> |  |
| Peter Spangg                                                                   |            | Spanggaard                 | pesp@sundhedsdata.dk | <u>Rediger   Klon   Spær/lås op   Slet</u> |  |
|                                                                                | Peter      | Organisationsadministrator | ps-2@outlook.dk      | <u>Rediger   Klon   Spær/lås op   Slet</u> |  |
| Peter Spanghøj                                                                 |            | Spanghøj                   | pesp@sundhedsdata.dk | <u>Rediger   Klon   Spær/lås op   Slet</u> |  |
|                                                                                |            |                            | ► ►I                 | Page <b>1</b> of <b>1</b> (4 items)        |  |
| Tildel roller                                                                  |            |                            |                      |                                            |  |

Vælg den service brugerne skal have tildelt roller fra, marker rollen/rollerne. Vælg SOR kode hvis påkrævet, ellers vælges "Ikke relevant for rollen". Husk at afslutte med *Gem* 

| Søgning<br>NAVN                                                                                                    | ı: Her kan du søge i<br>∽                   | tabellen. Ved tom tekst vises alle.<br>Søg                                                     |  |  |
|----------------------------------------------------------------------------------------------------|---------------------------------------------|------------------------------------------------------------------------------------------------|--|--|
|                                                                                                    | NAVN                                        | BESKRIVELSE                                                                                    |  |  |
|                                                                                                    | nspAudiologiMeda                            | Audiologimedarbejder giver adgang til Høremappen (SOR ikke relevant)                           |  |  |
|                                                                                                    | nspPlejeAssR3                               | Giver ret til at foretage opslag på FMK og dokumentere effektueringer (SOR kode ikke relevant) |  |  |
|                                                                                                    | nspSundAssistR1                             | Giver ret til at Læse Fælles StamKort (FSK) (SOR kode ikke relevant)                           |  |  |
|                                                                                                    | nspSundAssistR2                             | Giver ret til at Læse til Aftaler, FællesStamKort og Planer/indsats (SOR kode ikke relevant)   |  |  |
| H                                                                                                    | Id   Id   Id   Page 1 of 1 (4 items)        |                                                                                                |  |  |
|                                                                                                    |                                             |                                                                                                |  |  |
| Vælg en                                                                                                    | hed via SOR- eller S                        | SKS-koder:                                                                                     |  |  |
| Vælg ko                                                                                                    | odetype:                                    | SOR 🗸 🗆 Vis lukkede enheder                                                                    |  |  |
| Sorter e                                                                                                    | Sorter efter: Navn, derefter kode 🗸 Opdater |                                                                                                |  |  |
| Vælg "Ikke relevant for rollen" hvis rollen ikke skal tildeles til nogen enhed. Brugeren får stadig tildelt rollen, men den bliver ikke knyttet til en SOR eller SKS enhed. Det fremgår normalt i beskrivelsen af rollen, om den skal tildeles en enhed. |                                             |                                                                                                |  |  |
| Gem                                                                                                    |                                             |                                                                                                |  |  |

# Fjerne roller og rettigheder brugere

Vælg Rediger for den bruger der skal fjernes roller fra. Vælg applikationen, marker de roller der skal slettes og afslut med *Fjern* 

| Redig<br>Vælg<br>SIA<br>Rolle | er brugerroller<br>g applikation:<br>.P-NSP | Vælg                         |                                     |
|-------------------------------|---------------------------------------------|------------------------------|-------------------------------------|
|                               | ROLLENAVN                                   | ENHEDSNAVN                   | BESKRIVELSE                         |
|                               | nspAudiologiMedarbR4                        | Ikke relevant for rollen (0) | Denne enhed og underenheder         |
|                               | nspPlejeAssR3                               | Ikke relevant for rollen (0) | Denne enhed og underenheder         |
|                               | 14 4                                        |                              | Page <b>1</b> of <b>1</b> (2 items) |
| Fjer                          | n                                           |                              | Tildel nye roller                   |

# Redigere, Klone, Spær/Lås op og Slette brugere

For de enkelte brugere findes der følgende muligheder.

| <u>Rediger   Klon   Spær/lås op   Slet</u> |
|--------------------------------------------|
| <u>Rediger   Klon   Spær/lås op   Slet</u> |
| <u>Rediger   Klon   Spær/lås op   Slet</u> |
| <u>Rediger   Klon   Spær/lås op   Slet</u> |
| Page <b>1</b> of <b>1</b> (4 items)        |

#### Redigere

Du kan Redigere dine brugere. Alle informationer undtagen SEB Brugernavn kan ændres. Hvis en bruger har fået et nyt medarbejdercertifikat kan RID nummeret udskiftes ligesom navn, mail og de valgfrie oplysninger løbende kan opdateres.

#### Klon

Med Klon kan Brugeradministratoren kopiere alle roller fra en bruger til en anden. Man kan i forbindelse med kopieringen vælge at slette de roller brugeren har i forvejen

| Bruger der skal klon<br>Knud Børge Test Ande                                             | ies<br>rsen                                                                                                    |                       |  |  |  |
|------------------------------------------------------------------------------------------|----------------------------------------------------------------------------------------------------|-----------------------|--|--|--|
| Roller der skal klone<br>NAVN  nspAudiologiM  nspPlejeAssR3                              | BESKRIVELSE<br>eda Denne enhed og underenheder<br>_0_3 Denne enhed og underenheder                                                                                 | Page 1 of 1 (2 items) |  |  |  |
| Vælg brugerorganis<br>PS/2 ApS ∨ Væl<br>Vælg bruger:<br>Søgning: Her kan du s<br>FORNAVN | Vælg brugerorganisation:         PS/2 ApS ✓       Vælg         Vælg bruger:         Søgning: Her kan du søge i tabellen. Ved tom tekst vises alle.         FORNAVN |                       |  |  |  |
| FORNAVN                                                                                  | EFTERNAVN                                                                                                    | E-MAIL                |  |  |  |
| Knud Børge                                                                               | Test Andersen                                                                                                    | pesp@sundhedsdata.dk  |  |  |  |
| Peter                                                                                    | Spanggaard                                                                                                    | pesp@sundhedsdata.dk  |  |  |  |
| Peter                                                                                    | Organisationsadministrator                                                                                                    | ps-2@outlook.dk       |  |  |  |
| Peter                                                                                    | Spanghøj                                                                                                    | pesp@sundhedsdata.dk  |  |  |  |
| It         It         Page 1 of 1 (4 items)                                              |                                                                                                    |                       |  |  |  |
| Slet eksisterende roller fra modtageren                                                  |                                                                                                    |                       |  |  |  |

#### Spær/lås op

En bruger kan i en periode, for eksempel under orlov, spærres og kan senere låses op igen. En spærret bruger fremtræder i *kursiv* 

| $\cup$    | Peter                | Spanggaard          | pesp@sundhedsdata.dk |
|-----------|----------------------|---------------------|----------------------|
|           | Peter testcertifikat | Spanggaard          | pesp@sundhedsdata.dk |
| $\square$ | Dikka                | Deleuran Lindequist | ridl@cundhodcdata.dk |

#### Slet

Sletter brugeren i SEB. Medarbejdersignaturen bør også lukkes/slettet i NemLogIN administration hvis brugeren stopper i Brugerorganisationen.

# Rediger administratorer for Brugerorganisationen

I bunden af Brugeroversigten findes punktet Rediger administratorer. Under dette punkt kan der oprettes og nedlægges administratorer for Brugerorganisationen.

Der findes 3 typer administratorer i en Brugerorganisation, nemlig: Organisationsadministrator som kan oprette nye administratorer. GUL i oversigten Brugeradministratorer som kan oprette, nedlægge og ændre brugere. Hvid i oversigten Read-Only Administratorer som kan logge på <u>https://sebadmin.dkseb.dk</u> og se alle brugere og deres roller og rettigheder. Grøn i oversigten

| Tildel roller |                         |           |  |
|---------------|-------------------------|-----------|--|
|               |                         |           |  |
| Opret bruger  | Rediger administratorer | Rapporter |  |
|               |                         |           |  |

Under punktet "Rediger administratorer" er der mulighed for at udnævne nye administratorer, fjerne eksisterende administratorer og ændre de rettigheder administratorer har.

|                                                                                           | FORNAVN                                          | EFTERNAVN                                                                 | E-MAIL                                                                                                    |  |
|-------------------------------------------------------------------------------------------|--------------------------------------------------|---------------------------------------------------------------------------|----------------------------------------------------------------------------------------------------|--|
| Knud Børge     Test Andersen     p                                                        |                                                  | pesp@sundhedsdata.dk                                                      |                                                                                                    |  |
|                                                                                           | Peter                                            | Spanggaard                                                                | pesp@sundhedsdata.dk                                                                                                  |  |
|                                                                                           | Peter                                            | Organisationsadministrator                                                | ps-2@outlook.dk                                                                                                    |  |
|                                                                                           | Peter                                            | Spanghøj                                                                  | pesp@sundhedsdata.dk                                                                                                  |  |
| I٩                                                                                        |                                                  |                                                                           | Page <b>1</b> of <b>1</b> (4 items)                                                                                   |  |
| Tilføj o<br><b>/algte</b>                                                                 | le valgte brugere til bru<br>brugeradministrator | geradministratorrollen<br>er                                              |                                                                                                    |  |
| Peter                                                                                     | Organisationsadministr                           | ator (ps-2@outlook.dk)<br>Må den v<br>nye brug<br>OJA<br>ONEJ<br>Fjern va | valgte bruger oprette<br>peradministratorer?<br>Den valgte bruger er<br>begrænset til læse-<br>adgang?<br>OJA<br>ONEJ |  |
| hvid = oprette brugere, grøn = læseadgang, gul = oprette brugere og brugeradministratorer |                                                  |                                                                           |                                                                                                    |  |

Når nye administratorer er tilføjet sættes rettigheder på administratoren ved at markere og vælge de rettigheder administratoren skal have.

Administratorer kan fjernes ved at markere og vælge "Fjern valgte".

En bruger der er fjerne fra administratorgruppen vil stadig være oprettet i SEB med de roller og rettigheder man har haft.

Punktet "Lav rapport med brugeradministratorer" giver mulighed for at udtrække en rapport over alle Brugerorganisations administratorer, rapporten kan eksporteres til Excel, Word eller PDF.

| Valgte brugeradministratorer                                                                                                    |    |                                                                                            |                                                                     |
|----------------------------------------------------------------------------------------------------|----|--------------------------------------------------------------------------------------------|---------------------------------------------------------------------|
| Knud Børge Test Andersen (pesp@sundhedsdata.dk)<br>Peter Organisationsadministrator (ps-2@outlook.dk)<br>Peter Spanggaard (pesp@sundhedsdata.dk) | *  | Må den valgte bruger oprette<br>nye brugeradministratorer?<br>OJA<br>• NEJ<br>Fjern valgte | Den valgte bruger er<br>begrænset til læse-<br>adgang?<br>IA<br>NEJ |
| hvid = oprette brugere, grøn = læseadgang, gul = oprette brugere o                                                                               | og | brugeradministratorer                                                                      |                                                                     |
| Lav rapport med brugeradministratorer                                                                                                    |    |                                                                                            |                                                                     |
|                                                                                                    |    |                                                                                            |                                                                     |

| ■                     |                            | Find   Next          | •                           |                |  |
|-----------------------|----------------------------|----------------------|-----------------------------|----------------|--|
| Brugeradministratorer |                            |                      |                             |                |  |
| Organisation          | Bruger                     | Email                | Rolle                       | RID            |  |
| PS/2 ApS              | Knud Børge Test Andersen   | pesp@sundhedsdata.dk | Readonlybrugeradministrator | 62508646000000 |  |
| PS/2 ApS              | Peter                      | ns-2@outlook.dk      | Overbrugeradministrator     | 9208-2002-2-   |  |
| ,                     | Organisationsadministrator | po Zeoudookiuk       | overbrugeruummetruter       | 071230668534   |  |

# Rapporter

Under punktet rapporter er der mulighed for at udtrække en række rapporter der alle kan eksporteres til Excel, Word eller PDF.

|                                                                                                    |                                                                              | rearger mille prageroprysmiliger Log ar                                                      |
|----------------------------------------------------------------------------------------------------|------------------------------------------------------------------------------|----------------------------------------------------------------------------------------------|
| SEB - BRUGERADMINISTRATION                                                                                                    | SUNDHI                                                                       | EDSVÆSENETS ELEKTRONISKE BRUGERSTYRING                                                       |
| FORSIDE OPRET BRUGER BRUGEROVERSIGT                                                                                                 | RAPPORTER                                                                    |                                                                                              |
| <b>Brugeroversigt</b><br>Her kan du administrere brugere og brugerroller. Du<br>bruge søgefunktionen. Vælg "Rediger bruger" i højre | ALLE BRUGERE I ET CVR<br>RETTIGHEDER TIL ROLLER<br>EN ENKELT BRUGER          | e en specifik brugerorganisation eller ved at<br>i eksisterende oplysninger og roller for en |
| enkelt bruger. Hvis du vil tildele nye roller, skal du m<br>Vælg brugerorganisation:<br>PS/2 ApS V Vælg                             | EN ENKELT GRUPPE<br>ÆNDRINGER UDFØRT AF BRUGER<br>ÆNDRINGER UDFØRT PÅ BRUGER | e "Tildel roller" under oversigten.                                                          |

#### Alle brugere i et CVR

Udtræk af alle brugere med alle roller og rettigheder i en Brugerorganisation. Eksporteret til Excel er den et godt værktøj til den periodiske gennemgang af Brugerorganisationens SEB brugere.

#### **Rettigheder til roller**

Oversigt hvilke SEB roller Brugerorganisationen har rettigheder til at uddele til sine brugere. Udtrækket kan være en god hjælp ved henvendelse til Servicedesk his der er roller man i brugerorganisationen bør kunne uddele men ikke har rettigheder til – eller hvis der SEB roller Brugerorganisationen ikke mener man skulle kunne uddele.

#### En enkelt bruger

Udtræk af roller og rettigheder på en enkelt bruger.

#### En enkelt gruppe

Bruges ikke, vil blive fjernet

#### Ændringer udført af bruger

Udtrækket viser de ændringer en given Overadministrator eller Brugeradministrator har foretaget på brugerne.

#### Ændringer udført på bruger

Udtrækket viser de ændringer der er foretaget på en specifik bruger.

#### Godt at vide URL'er

Adgang til SEBs brugeradministration <u>https://sebadmin.dkseb.dk</u>

Adgang til SEB anmod https://sebanmod.dkseb.dk

Adgang til SEBs testmiljø https://t-sebadmin.dkseb.dk

Drift status på SEB og tilknytte services <u>https://services.nsi.dk/</u>

#### Sådan finder du dit RID nummer

Gå til https://virk.dk/ vælg "Log på"

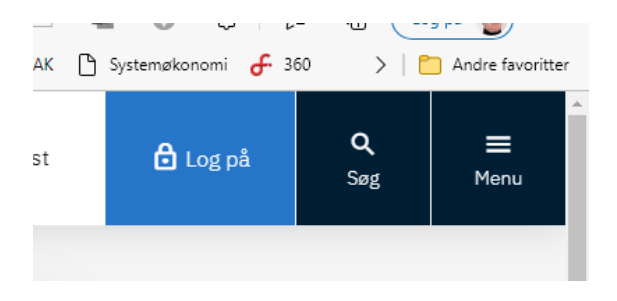

#### Vælg "Detaljer"

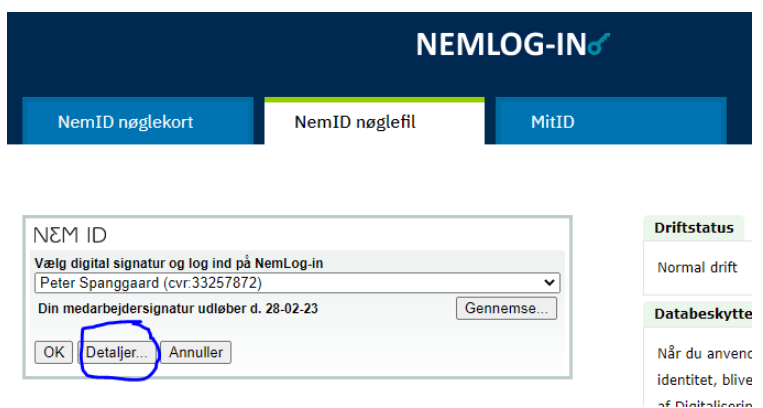

RID nummer, CVR nummer er nu tilgængelige. Husk at sende RID og CVR med til Servicedesk

| Certifikatdetaljer,  |                                                                                             |
|----------------------|---------------------------------------------------------------------------------------------|
| Udstedt til:         | CN=Peter Spanggaard + SERIALNUMBER=CVR:33257872-RID:36377088, =Sundhedsdatastyrelsen // CVR |
| Certifikatlager:     | Microsoft Windows                                                                           |
| Udstedt af:          | CN=TRUST2408 OCES CA III, O=TRUST2408, C=DK                                                 |
| serienummer:         | 5A8EFD3F                                                                                    |
| Udstedt:             | 28-02-20 21:17                                                                              |
| Udløber:             | 28-02-23 21:17                                                                              |
| Version:             | 3                                                                                           |
| Certifikat funktione | r: Digital signatur, Uafviselighed, Nøgle kryptering, Data kryptering, Nøgle aftale         |
|                      |                                                                                             |

### Support på SEB

Drift status på SEB og tilknytte services <u>https://services.nsi.dk/</u> På Serviceportalen kan du tilmelde dig en mailservice så du får besked ved servicevinduer og drift forstyrrelser.

#### Sundhedsdatastyrelsens Servicedesk

Telefon: +45 3268 3900 Mail: <u>servicedesk@sundhedsdata.dk</u> Skriv SEB i emnefeltet

Drift status på NemLogIN og MitID https://www.digitaliser.dk/services

#### **DNHF** Henvisningsformidlingen

DNHF har egen support

Adgang: <u>https://dnhf.dk</u> Vejledninger <u>http://www.dnhf-info.dk/wm496649</u> Drift status <u>https://dnhf.dk/#/operating-status</u>

Kontakt E-mail: <u>dk.dnhf-support@cgi.com</u> Telefon: +45 4482 7964

Åbningstider: Mandag-fredag: 8-16 Lørdag-søndag og helligdage: Lukket